## Руководство по созданию новостей

Для начало надо авторизоваться, после рис. 1 нажать Новости (1), выбираем страницу Новости (2), далее нажимаем кнопку Создать новость (3)

|   | E 🐼 KTTY<br>9.5.7 |                                                                                                    | 🛨 🔝 РЭ: Художественное проектировани                |
|---|-------------------|----------------------------------------------------------------------------------------------------|-----------------------------------------------------|
| Ľ | ВЕБ               | Путь:й факультет/Худож                                                                                           | сественное проектирование изделий/ 🖿 Новости [1531] |
|   | Страница          |                                                                                                    | <u>د ب</u>                                          |
|   | Новости<br>ФАЙЛ   | Художественное проектирование издел<br>Состав кафедры<br>История кафедры<br>Направления и профили/программы<br>З |                                                     |
| 4 | Список файлов     | Документы Новости (1)                                                                                            |                                                     |
|   | 1                 | Учебная работа<br>Воспитательная работа<br>Научно-исследовательская работа                                       |                                                     |
|   |                   | <ul> <li>Международное сотрудничество</li> <li>Партнеры индустрии</li> <li>Токонустройство</li> </ul>            | ации, в особенности же укрепление и развитие структ |
|   |                   | Получирание правота Выпускники                                                                                   |                                                     |
|   |                   | Новости                                                                                                    |                                                     |

Рисунок 1

В открытом окне рис.2 вводим Заголовок (1), Анонс (2)

|   | E 👰 K∏Y<br>9.5.7 | 🛨 🚺 РЭ: Художественное пј                                                                                                    | роектировани |
|---|------------------|----------------------------------------------------------------------------------------------------|--------------|
| D | веб 🗸            | 🖸 🗘 Путь: /Художественное проектирование изделий/ 🖿 Но                                                                                                    | вости [1531] |
|   | Страница         | С Хакрыть Сохранить View                                                                                                    | 다 갔 ?        |
|   | Новости          | <ul> <li>Художественное проектирование издел</li> <li>Общее Медиа элементы Метаданные Язык Доступ Notes</li> <li>Состав кафедры</li> </ul>                                                                 |              |
|   | <b>ФАЙЛ</b> -    | <ul> <li>История кафедры</li> <li>Направления и профили/программы</li> <li>Абитуриенту</li> <li>Новости</li> </ul>                                                                                         |              |
|   |                  | Документы<br>Документы<br>Учебная работа<br>Воспитательная работа<br>Научно-исследовательская работа<br>Междучародное сотрудничество<br>Опартнёры индустрии<br>Трудоустройство<br>Выпускники<br>Выпускники |              |
|   |                  | Nobucini     Nobucini       Kohtaktui     http://demo.kstu.kg                                                                                                    | 6 B          |
|   |                  | Анонс                                                                                                    |              |

Рисунок 2

Выбираем Дату публикации новости (1), выбираем дату, когда новость должна попасть в архив (2) (по умолчанию стоит после 3 месяцев публикации), далее вводим текст (3) рис. 3.

|    | l   | = 🧭        | <b>КГТУ</b><br>9.5.7 |                                                                                                 | 🛨 🕕 РЭ: Художественное проект                                               | тировані |
|----|-----|------------|----------------------|-------------------------------------------------------------------------------------------------|-----------------------------------------------------------------------------|----------|
| D  | BE  | 6          |                      | ₽ 2                                                                                             | Путь: /Художественное проектирование изделий/ 🛅 Новост                      | ги [1531 |
| в  | Стр | раница     |                      | D                                                                                               | 🗙 Закрыть 🖪 Сохранить 🕑 View                                                | 公?       |
|    | Ho  | вости      |                      | Художественное проектирование издел<br>Состав кафедры                                           |                                                                             |          |
|    | ФА  | мл         |                      | <ul> <li>История кафедры</li> <li>Направления и профили/программы</li> </ul>                    | Dates                                                                       |          |
| 45 | Cn  | исок файло |                      | П Абитуриенту                                                                                   | Дата и время Архив                                                          |          |
|    |     |            |                      | — 🗋 Учебная работа                                                                              | 17:08 01-06-2019 \chi 🗰 29-09-2019 × 🛍                                      | <b>1</b> |
|    |     |            |                      | Воспитательная работа           Воспитательная работа           Научно-исследовательская работа |                                                                             |          |
|    |     |            |                      | Международное сотрудничество                                                                    | Rich Text Editor                                                            |          |
|    |     |            |                      | Партнеры индустрии                                                                              | Формат B <i>I</i> × <sub>2</sub> × <sup>2</sup> /= := /# /# /?? E = = ■ ∞ ∞ |          |
|    |     |            |                      | <ul> <li>Методическая работа</li> <li>Выпускники</li> </ul>                                     | ※ 5 商 商 局 ス +                                                               |          |
|    |     |            |                      | Новости                                                                                         |                                                                             |          |
|    |     |            |                      | Контакты                                                                                        | K                                                                           |          |
|    |     |            |                      |                                                                                                 |                                                                             |          |
|    |     |            |                      |                                                                                                 | -3                                                                          |          |
|    |     |            |                      |                                                                                                 |                                                                             |          |
|    |     |            |                      |                                                                                                 |                                                                             |          |

Рисунок 3

Добавление картинки рис. 4. Нажимаем Медиа элементы (1), далее нажимаем кнопку Добавить медиа файл (2) и выбираем нужную нам картинку.

|   | I     | E.       | КГТУ<br>9.5.7 |   |                                                                                                    |           |                                                       |                             | ł                          | <b>г</b> 👤 РЭ: Худож | сественное проектировани |
|---|-------|----------|---------------|---|----------------------------------------------------------------------------------------------------|-----------|-------------------------------------------------------|-----------------------------|----------------------------|----------------------|--------------------------|
| D | веб   |          |               | - | C 7                                                                                                    |           |                                                       |                             | Путь: /Художественное      | проектирование изд   | елий/ 📩 Новости [1531]   |
|   | Стран | ща       |               |   | 0                                                                                                    | 🗙 Закрыть | 🖺 Сохранить                                           | View                        |                            |                      | 다 것 ?                    |
|   | Новос | и        |               |   | <ul> <li>Художественное проектирование издел</li> <li>Состав кафедры</li> </ul>                                                                                                    | 6         |                                                       | ×                           |                            |                      |                          |
|   | ФАЙЛ  |          |               | • | <ul> <li>История кафедры</li> <li>Направления и профили/программы</li> </ul>                                                                                                    | Создан    | ние ново                                              | и новости                   | и на странице "но          | вости                |                          |
| 4 | Списо | с файлов |               |   | 🗋 Абитуриенту<br>🗋 Документы                                                                                                    | 🧵 Общее   | Медиа элем                                            | енты Метаданн               | ные Язык Доступ Note       | 25                   |                          |
|   |       |          |               |   | <ul> <li>Учебная работа</li> <li>Воспитательная работа</li> <li>Научно-исследовательская работа</li> <li>Международное сотрудничество</li> <li>Партнеры индустрии</li> <li>Трудуостройство</li> <li>Методическая работа</li> <li>Выпускники</li> <li>Навости</li> <li>Контакты</li> </ul> | Медиа фа  | ийл<br>ить медиа файл<br>не расширения<br>эрес амр рм | daŭnos: 2<br>2 PDF SVC AL 1 | 1893 WAV 1894 OCC FLAC OPL | S WEBM YOUTUBE       | VIнео<br>Новости СОЗДАТЬ |

Рисунок 4

Настраиваем показ картинки рис. 5. Нажимаем Показывать только в подробном виде (1) и выйдет выпадающий список:

- 1) Показывать только в подробном виде;
- 2) Показать везде;
- 3) Показать только в виде списка;

После нажимаем кнопку Сохранить.

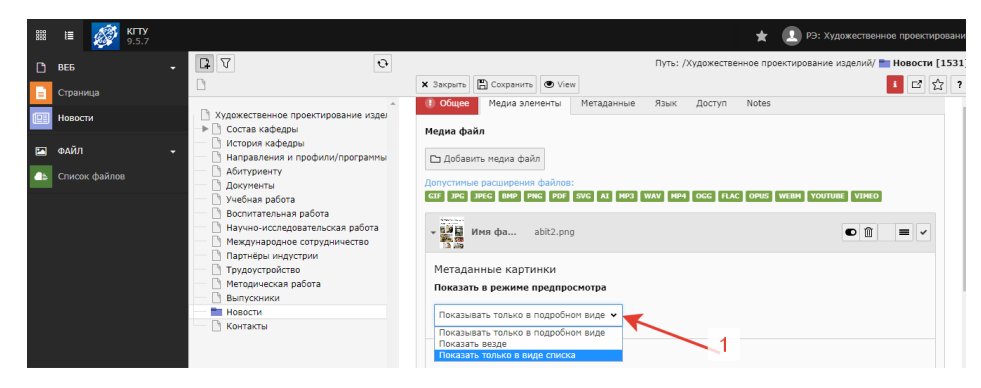

Рисунок 5

В итоге у вас должно получиться как на рис. 6.

|          | III 🐼 KITY<br>9.5.7 |                                                                                                    | 🛨 🚺 РЭ: Художественное проектировани                                                                                                    |
|----------|---------------------|----------------------------------------------------------------------------------------------------|----------------------------------------------------------------------------------------------------|
| D        | веб                 | . <b>₽</b> 7 •                                                                                                    | Список новостей 🗸 Путь:й факультет/Художественное проектирование изделий/ 🛅 Новости [1531                                                                                                    |
|          | Страница            |                                                                                                    |                                                                                                    |
|          | Новости             | <ul> <li>Художественное проектирование издел</li> <li>Состав кафедры</li> <li>История кафедры</li> </ul>                           | /правление новостями                                                                                                    |
| <b>*</b> | ФАИЛ ·              | Направления и профили/программы<br>Абитуриенту<br>Документы                                                                        | Новости (2)                                                                                                    |
|          |                     | <ul> <li>Учебная работа</li> <li>Воспитательная работа</li> <li>Научно-исследовательская работа</li> </ul>                         | 🕅 Заголовок [Локализация]                                                                                                    |
|          |                     | <ul> <li>Международное сотрудничество</li> <li>Партнёры индустрии</li> <li>Трудоустройство</li> <li>Методическая работа</li> </ul> | Заголовок новости<br>Половок новости<br>Половок<br>Половок новости<br>Половок новости<br>Половок новости<br>Половок новости<br>Половок новости<br>Половок новости<br>Половок новости<br>Половок новости<br>Половок новости<br>Половок новости<br>Половок новости<br>Половок новости<br>Половок<br>Половок |
|          |                     | у Выпускники<br>Новости<br>Контакты                                                                                                | Рыба текст Русский Задача организации, в особенности же укрепление и развитие струк                                                                                                    |
|          |                     |                                                                                                    |                                                                                                    |

Рисунок б

Перевод новости на другом языке рис. 1, нажать на кнопку Новости (1), выбираем страницу Новости (2), далее нажимаем кнопку на флаг нужного языка и нужной новости (3)

| 🛤 া 🚮 KTTY<br>9.5.7                                                                                                    | 🛨 🔝 РЭ: Художественное проектирование.                                                                                                    |
|----------------------------------------------------------------------------------------------------|----------------------------------------------------------------------------------------------------|
| С веб • С V •                                                                                                    | Список новостей         V           Путь:й.факультет//Хидожественное.проектирование.изделий/         Новости [1531]           V         Го                                                                                                    |
| <ul> <li>Новости</li> <li>Кудокественное проектирование изде</li> <li>Состав кафедры</li> <li>Котория кафедры</li> <li>Напровенная и профили/программы</li> </ul>                                                                                                    | Управление новостями                                                                                                    |
| <ul> <li>▲ Список файлов</li> <li>▲ Облуронетту</li> <li>▲ Облуронетту</li> <li>▲ Облуронетту</li> <li>▲ Облучетта</li> <li>▲ Облучетта</li> <li>➡ Восплитательная работа</li> <li>■ Восплитательная работа</li> <li>■ Маучиснисская работа</li> <li>■ Маучиснисская работа</li> <li>■ Маучисниство</li> <li>■ Партиеры индустри</li> <li>■ Трудоустройство</li> <li>■ Выпусении</li> <li>■ Выпусении</li> <li>■ Контакты</li> </ul> | Новости (2)<br>Ваголовок (Локализация) В Анонс<br>Заголовок новости<br>Русский Русский Сложившаяся структура организации способствует подготовки и реализации<br>Риба текст Русский Задача организации, в о З сти же укрепление и развитие структуры влечет за собой п<br>ч |

Рисунок 7

В открытом окне рис. 8 изменяем Заголовок (1) на выбранный язык, изменяем Url новости нажимая на кнопку обновить (2), далее изменяем Анонс (3) на выбранный язык, после нажимаем кнопку Сохранить.

| III      III      III      III     IIII     IIII     IIII     IIII     IIII     IIII     IIII     III | 🛨 🚺 РЭ: Художественное проектирование.                                                                                                    |
|----------------------------------------------------------------------------------------------------|----------------------------------------------------------------------------------------------------|
| D 865 - D V O                                                                                                    | English 🗸 Путь: /Художественное проектирование изделий/ 🛅 Новости [1531]                                                                                                    |
| Страница                                                                                                    | Х Закрыть 🕑 Сохранить 🕑 View 🗊 Удалить                                                                                                    |
| Иовости Художественное проектирование изде                                                                                                    | Общее Медиа элементы Метаданные Язык Доступ Notes                                                                                                    |
| ФАЙЛ     ФАЙЛ     Файлов     Список файлов     Досученты     Досученты     Учебкая сабота                                                                                                    | Tan<br>Hosocru v 4                                                                                                    |
| Вослитательная работа<br>Маучно-исследовательская работа<br>Маучно-исследовательская работа                                                                                                    | Headers                                                                                                    |
| <ul> <li>Партнёры индустрии</li> <li>Трудоустройство</li> </ul>                                                                                                    | Заголовок                                                                                                    |
| В Методическая работа<br>Выпускники                                                                                                    | [Translate to English:] Заголовости X                                                                                                    |
| Новости                                                                                                    | Заголовок ковости                                                                                                    |
| Contaktibi                                                                                                    | Понятный сегмент пути URL                                                                                                    |
|                                                                                                    | http://demo.kstu.kg/en zagolovok-novosti 08 O                                                                                                    |
|                                                                                                    | zegolovok-novosti                                                                                                    |
|                                                                                                    | Аконс 2                                                                                                    |
|                                                                                                    | Такии образои сложившаяся структура организации способствует подготовки и реализации фори развития. Не следует,<br>оданао забщаять, что новая нодель организационной деятельное <b>Сиробуси от</b> нас анализа с по исового участия.<br>Реакообразыи и богатый опыт новая нодель организационной деятельности обособствуета.<br>В и и и реализации нодели<br>развития. |

Рисунок 8